# Connecting to a Network Printer (Windows 10):

1. Click the **Start** button.

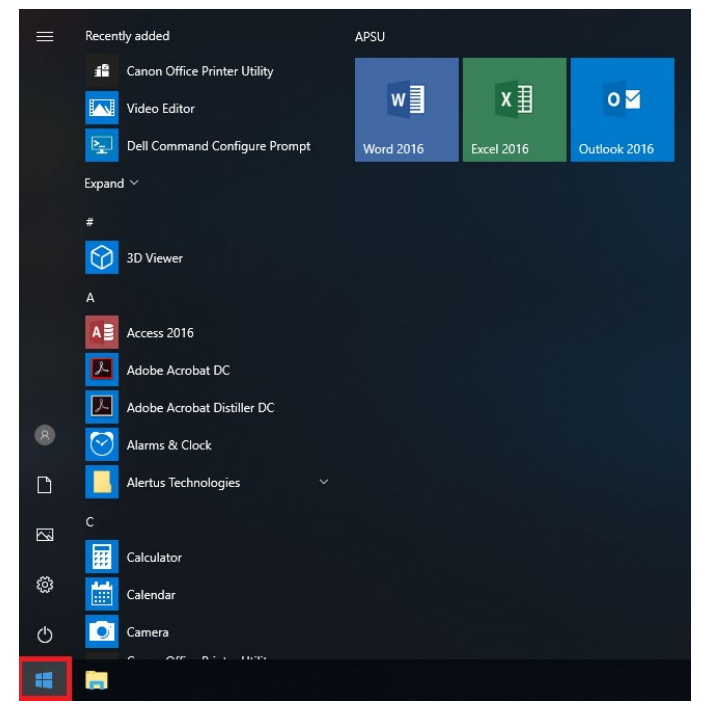

2. Type **Control Panel**. Click **Control Panel** at the top of the window that pops up.

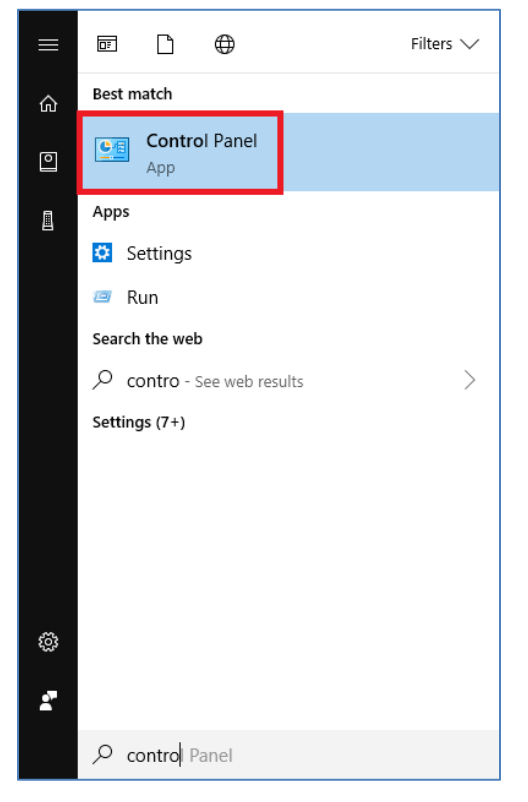

### 3. Click **Devices and Printers**.

| All Control Panel Items                                                     | - 🗆 X                       |                                  |
|-----------------------------------------------------------------------------|-----------------------------|----------------------------------|
| $\leftarrow \rightarrow \checkmark \uparrow $ $\bowtie$ > Control Panel > A | Search Control Panel        |                                  |
| Adjust your computer's settings                                             |                             | View by: Small icons 🔻           |
| 🚰 Administrative Tools                                                      | 🖬 AutoPlay                  | 🛞 Backup and Restore (Windows 7) |
| 🏘 BitLocker Drive Encryption                                                | 💶 Color Management          | Credential Manager               |
| 🐣 Date and Time                                                             | 🐻 Default Programs          | 🔊 Dell Audio                     |
| Dell Touchpad                                                               | ᡖ Device Manager            | Devices and Printers             |
| loge Ease of Access Center                                                  | File Explorer Options       | le History                       |
| ✓ Flash Player (32-bit)                                                     | A Fonts                     | 🔒 Indexing Options               |
| 🖉 Infrared                                                                  | 🕵 Intel® HD Graphics        | 🔂 Internet Options               |
| 🔤 Keyboard                                                                  | 🕘 Mail                      | 🔲 Mouse                          |
| 辈 Network and Sharing Center                                                | 🛄 Phone and Modem           | Power Options                    |
| Programs and Features                                                       | 🐼 Recovery                  | 🔗 Region                         |
| 聴 RemoteApp and Desktop Connections                                         | 陀 Security and Maintenance  | 📢 Sound                          |
| 🖶 Speech Recognition                                                        | 🛢 Storage Spaces            | 🔕 Sync Center                    |
| 👱 System                                                                    | 🖳 Taskbar and Navigation    | 📧 Troubleshooting                |
| 🍇 User Accounts                                                             | 🔗 Windows Defender Firewall | 🖼 Windows Mobility Center        |
| 💾 Windows To Go                                                             | Work Folders                |                                  |

## 4. Click Add a printer.

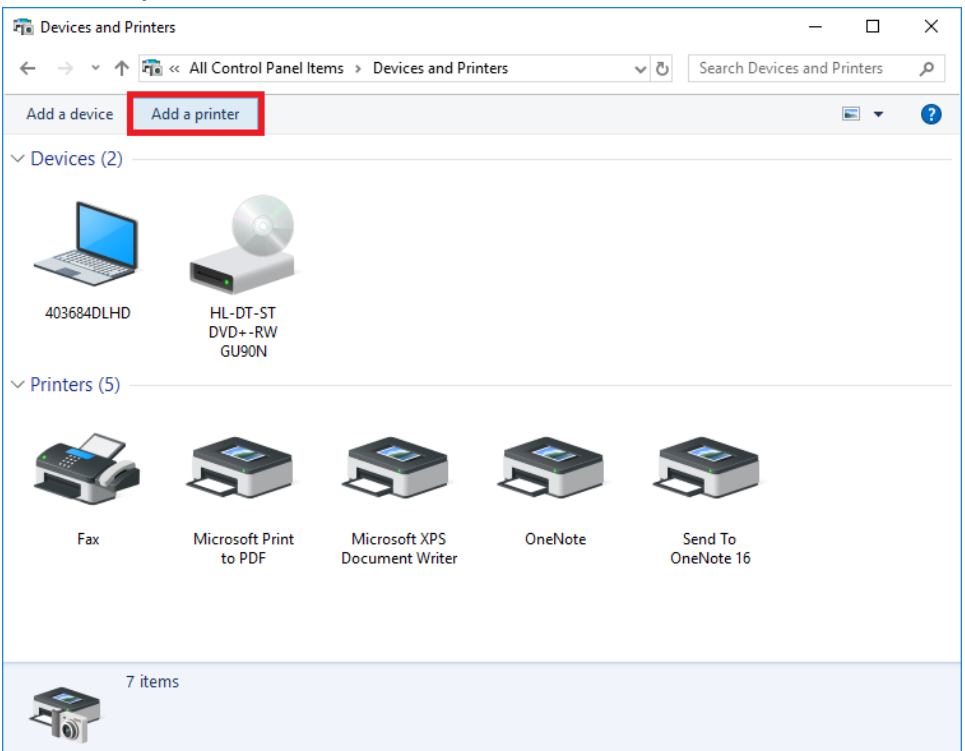

5. Click The printer that I want isn't listed.

| Add a device                  |                                  |           | _    |     | ×   |
|-------------------------------|----------------------------------|-----------|------|-----|-----|
| Choose a c<br>Select a device | device or printer to add t       | o this PC |      |     | _   |
| S DIF<br>Prin                 | RECT-30-HP M252 LaserJet<br>nter |           |      |     |     |
|                               |                                  |           |      |     |     |
|                               |                                  |           |      |     |     |
| The printer that              | t I want isn't listed            |           | Next | Can | cel |

6. Click **Select a shared printer by name**. In the field below, type **\\apbrps3\** and then the name of the printer you wish to connect to. Most printers on campus are named by their location. Click the correct printer in the list and then click **Next**.

|   |                |                                                      | × |
|---|----------------|------------------------------------------------------|---|
| ~ | 🖶 Ad           | d Printer                                            |   |
|   | Find           | a printer by other options                           |   |
|   | () Му          | p <u>r</u> inter is a little older. Help me find it. |   |
|   | ⊙ <u>S</u> ele | ct a shared printer by name                          |   |
|   |                | \\apbrps3\BrCanonIT B <u>r</u> owse                  |   |
|   |                | \\apbrps3\BrCanon109                                 | _ |
|   |                | \\apbrps3\BRCanon115                                 |   |
|   |                | \\apbrps3\BrCanon146                                 |   |
|   | ~ ~ ~          | \\apbrps3\BrCanon206                                 |   |
|   |                | \\apbrps3\BrCanonHR                                  |   |
|   |                | \\apbrps3\BrCanonH                                   |   |
|   |                | /å                                                   |   |
|   |                |                                                      |   |
|   |                |                                                      |   |
|   |                | <u>N</u> ext Cance                                   |   |

7. Wait as the printer connection is established.

| Windows Printer Installation       |  |  |
|------------------------------------|--|--|
| Connecting to BrCanonIT on apbrps3 |  |  |
| Looking for a driver               |  |  |
|                                    |  |  |
| Cancel                             |  |  |

### 8. Click Next.

|              |                                                |                                                             | ×  |  |
|--------------|------------------------------------------------|-------------------------------------------------------------|----|--|
| $\leftarrow$ | 🖶 Add Printer                                  |                                                             |    |  |
|              |                                                |                                                             |    |  |
|              | You've successfully added BrCanonIT on apbrps3 |                                                             |    |  |
|              | <u>P</u> rinter name:                          | BrCanonIT on apbrps3                                        | ]  |  |
|              | This wister has been in                        | stalled with the Conservation ADV C522575240 UEB II deiters |    |  |
|              | This printer has been in                       | Istalled with the Canon IK-ADV C3233/3240 OFK II driver.    |    |  |
|              |                                                |                                                             |    |  |
|              |                                                |                                                             |    |  |
|              |                                                |                                                             |    |  |
|              |                                                |                                                             |    |  |
|              |                                                |                                                             |    |  |
|              |                                                |                                                             |    |  |
|              |                                                |                                                             |    |  |
|              |                                                | Canc                                                        | el |  |

### 9. Click Finish.

|   |                                                                                                    | × |
|---|----------------------------------------------------------------------------------------------------|---|
| ÷ | Add Printer                                                                                                    |   |
|   | You've successfully added BrCanonIT on apbrps3                                                                          |   |
|   | To check if your printer is working properly, or to see troubleshooting information for the printer, print a test page. |   |
|   |                                                                                                    |   |
|   | <u>Einish</u> Cancel                                                                                                    |   |